## BESTIL PDF/UA

Ændring af adresse i TEA i forhold til at bestille buskort til den rigtige adresse

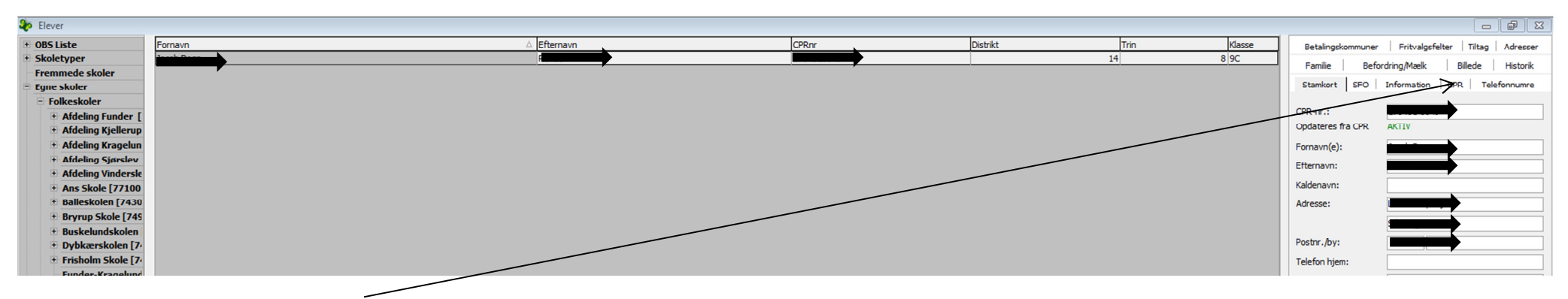

Find barnet i Tea – Vælg fanen CPR

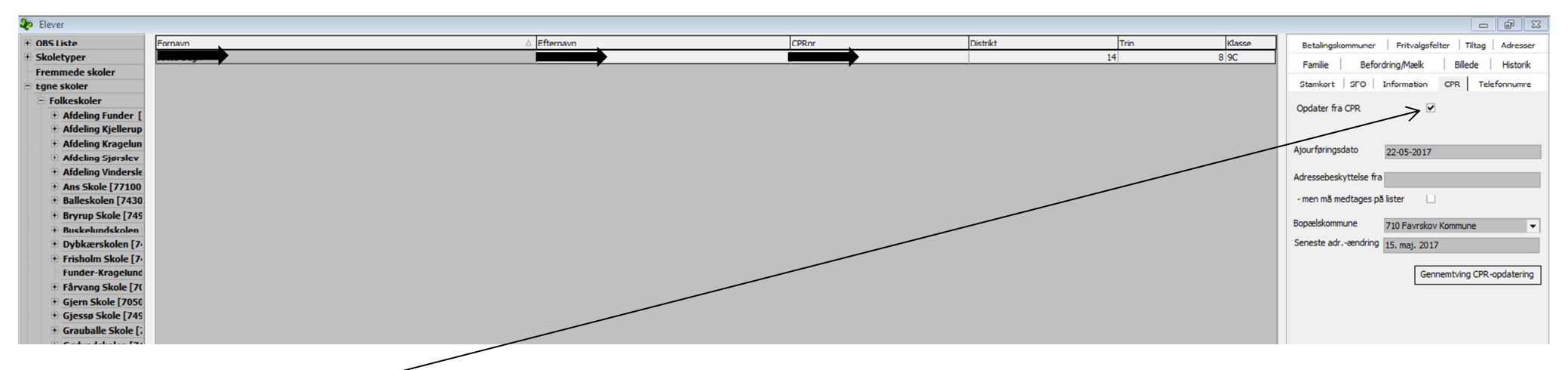

Fjern markeringen – opdater fra CPR

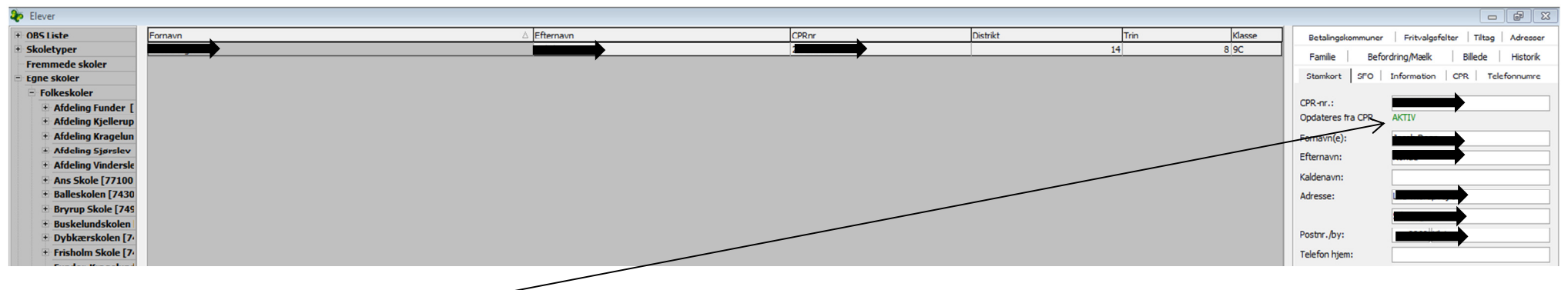

Gå tilbage til stamkortet – her vil nu stå inaktiveret – Ret adressen og tryk på gem.

Buskortet kan nu bestilles.

Når kortet er bestilt skal "opdater fra CPR" genaktiveres, og der skal gennemtvinges en CPR-opdatering.